# Web受付の使い方

- スマートフォン、パソコンから、当日の診察の受付の順番をお取りいただけます。
- WEB受付には「診察券番号」と、当院にご登録頂いている「電話番号の下4桁」 が必要となります。初診の方はご利用いただけませんので、直接ご来院ください。
- WEB受付対応時間:8:30~11:30/16:30~19:00
  上記以外の診療時間中は直接ご来院ください。

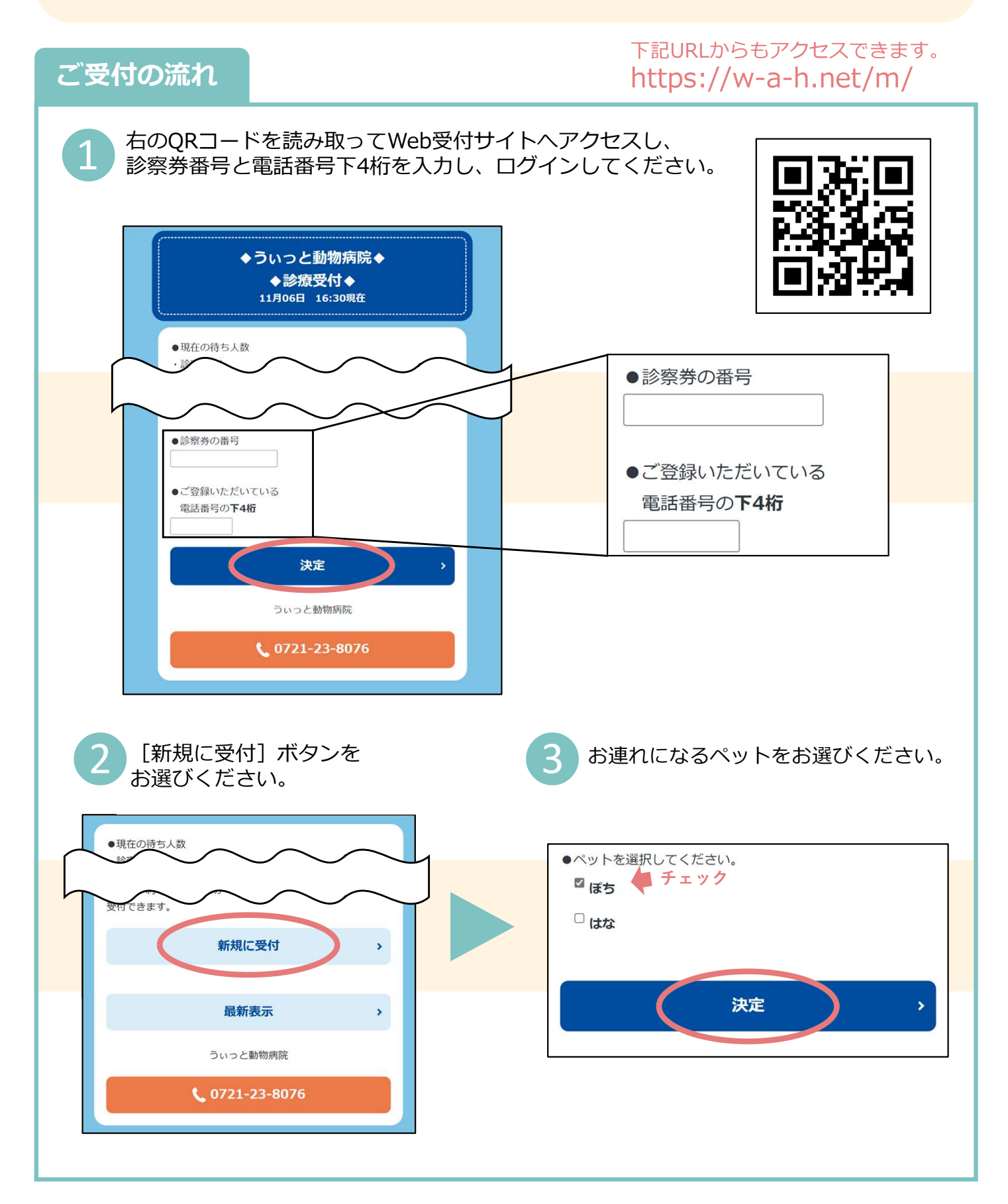

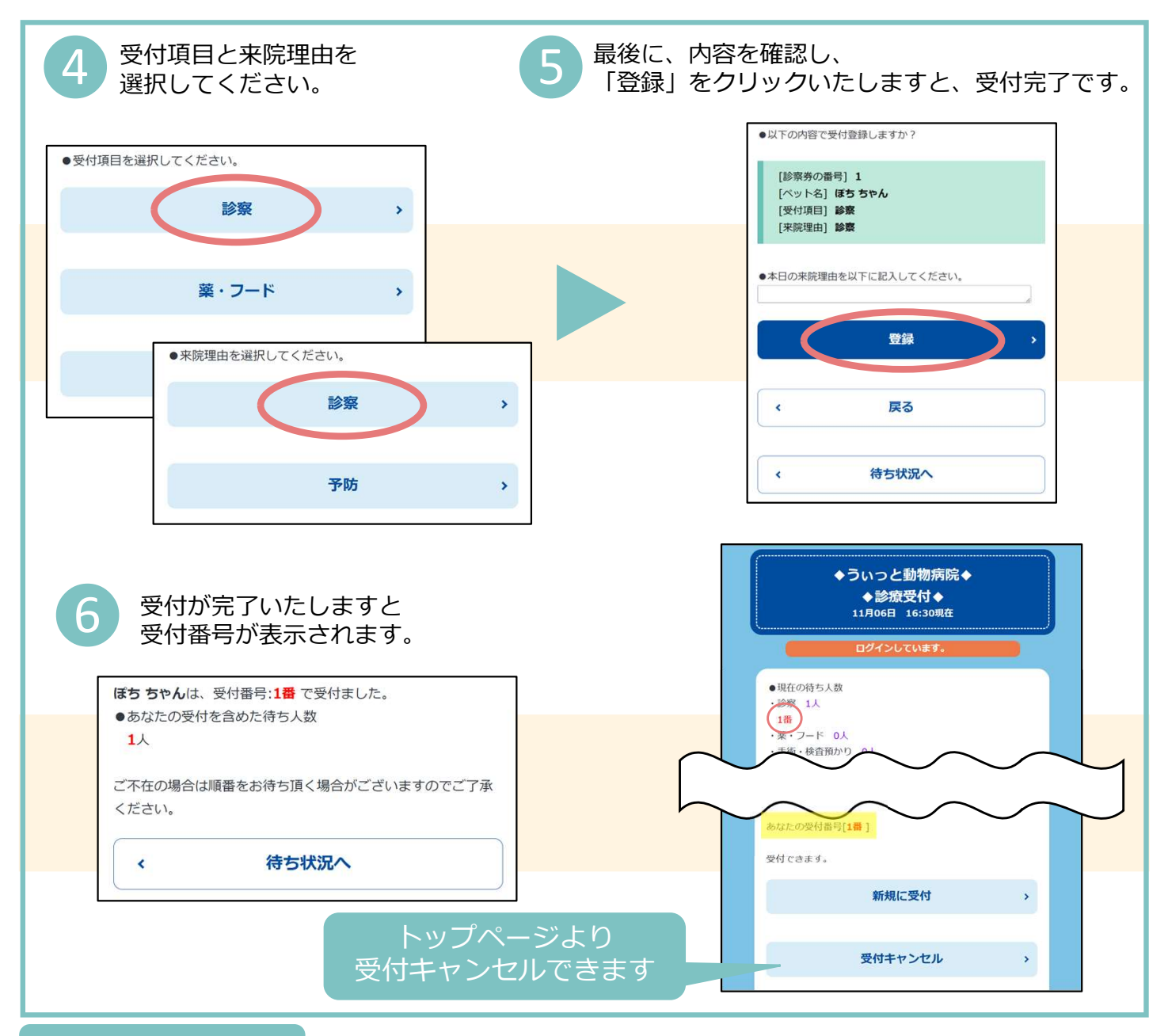

# よくあるお問合せ

## Q1. 電話番号を複数登録しているがどれを入力したらいい?

複数のお電話番号を登録されている場合、どの電話番号の下4桁でもログインできます。

#### Q2.翌日の受付の順番を取ることや時間を指定できますか?

診療日当日の受付です。時間や順番の指定はできません。また、午前の診療時間中に、午後の受付はできません。(WEB受付対応時間:8:30~11:30/16:30~19:00)

#### Q3.WEBで受付した後はどうしたらいいですか?

WEB受付後、病院へ到着したら簡易受付をおこなってください。順番にお呼びいたします。

なお、診療時間を超え、順番になってもご来院がない場合はキャンセルとなり、診療をいたしかねます ので、ご了承ください。

## Q4. 自分の順番がいつなのか知りたい。

ページの下にある[待ち状況へ]より待ち状況をご確認ください。 右のQRコードからもアクセスできます。

なお、 [最新表示] ボタンより、最新の待合状況を更新してください。

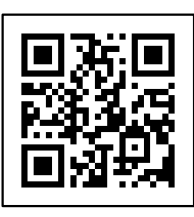